# 9A Program Expense Worksheet Instructions

Applicable to: Petty Cash

Employee Expense Reimbursement MasterCard Charges

Can be found on O: Drive - O:\Sources Public\Sources Forms\Finance Forms mileage and expenses etc

If you have any questions or concerns, please contact Ramneet Dhesi at rdhesi@sourcesbc.ca or 604-541-5049

#### STEP 1

Fill out "Payable To", "Department", and "Expense Type" field

If filling out for Petty Cash, complete the "Cash Count" (yellow fields are fillable)

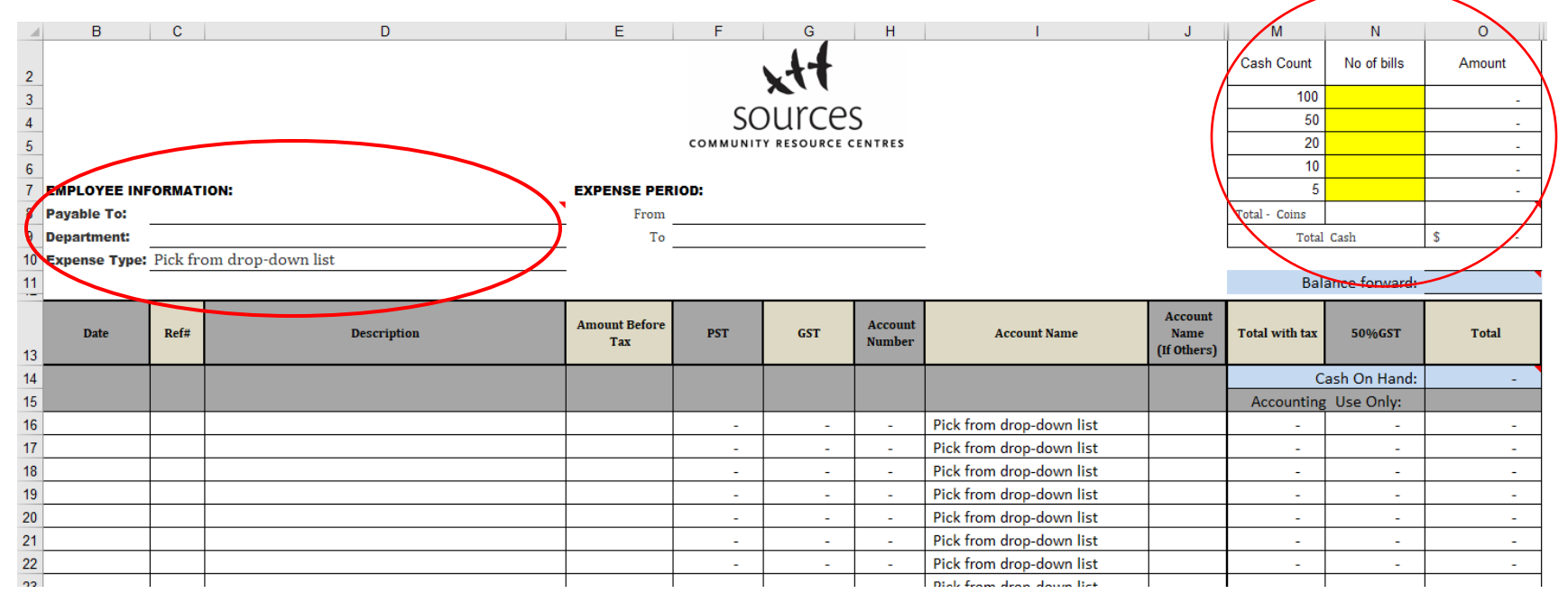

Enter expenses (include date, description, amount before taxes)

Verify tax amounts (GST/PST) are correct; they are automatically calculated

If there is no tax, zero out the cell. If tax amounts are different, manually enter the amount

|    | В            | С               | D           | E                    | F        | G            | Н                 | I                         | J                              | M              | Ν             | 0      |
|----|--------------|-----------------|-------------|----------------------|----------|--------------|-------------------|---------------------------|--------------------------------|----------------|---------------|--------|
| 2  |              |                 |             |                      |          | 14           |                   |                           |                                | Cash Count     | No of bills   | Amount |
| 3  |              |                 |             |                      |          |              |                   |                           |                                | 100            |               | -      |
| 4  |              |                 |             |                      | SC       | Durces       | S                 |                           |                                | 50             |               | -      |
| 5  |              |                 |             |                      | COMMUNIT | Y RESOURCE C | ENTRES            |                           |                                | 20             |               | -      |
| 6  |              |                 |             |                      |          |              |                   |                           |                                | 10             |               | -      |
| 7  | EMPLOYEE IN  | FORMATION:      |             | EXPENSE PER          | IOD:     |              |                   |                           |                                | 5              |               | -      |
| 8  | Payable To:  |                 |             | From                 |          |              |                   | _                         |                                | Total - Coins  |               |        |
| 9  | Department:  |                 |             | То                   |          |              |                   | _                         |                                | Total          | Cash          | \$-    |
| 10 | Expense Type | Pick from drop- | down list   |                      |          |              |                   |                           |                                |                |               |        |
| 11 |              |                 |             |                      |          |              |                   |                           |                                | Bala           | ance forward: |        |
| 13 | Date         | Ref#            | Description | Amount Before<br>Tax | PST      | GST          | Account<br>Number | Account Name              | Account<br>Name<br>(If Others) | Total with tax | 50%GST        | Total  |
| 14 |              |                 |             |                      |          |              |                   |                           |                                | C              | ash On Hand:  | -      |
| 15 |              |                 |             |                      |          |              |                   |                           |                                | Accounting     | Use Only:     |        |
| 16 |              |                 |             |                      | -        | -            | -                 | Pick from drop-down list  |                                | -              | -             | -      |
| 17 |              |                 |             |                      | -        | -            | -                 | Pick from drop-down list  |                                | -              | -             | -      |
| 18 |              |                 |             |                      | -        | - /          | -                 | Pick from drop-down list  |                                | -              | -             | -      |
| 19 |              |                 |             |                      | -        | -            | -                 | Pick from drop-down list  |                                | -              | -             | -      |
| 20 |              |                 |             |                      | -        | <u> </u>     | -                 | Pick from drop-down list  |                                | -              | -             | -      |
| 21 |              |                 |             |                      | -        | -            | -                 | Pick from drop-down list  |                                | -              | -             | -      |
| 22 |              |                 |             |                      |          | -            | -                 | Pick from drop-down list  |                                | -              | -             | -      |
| 22 |              |                 |             |                      |          | I            |                   | Diale from dran down list | 1                              | I I            | I             | I      |

Select the "Account Name" (purpose of the expense)

If not listed select "Other"

|    | В             | С        | D                 | E                          | F   | G   | Н                 | l.                           | J                              | М              | Ν             | 0     |
|----|---------------|----------|-------------------|----------------------------|-----|-----|-------------------|------------------------------|--------------------------------|----------------|---------------|-------|
| 5  |               |          |                   | COMMUNITY RESOURCE CENTRES |     |     |                   |                              |                                | 20             |               | -     |
| 6  |               |          |                   |                            |     |     |                   |                              |                                | 10             |               | -     |
| 7  | EMPLOYEE INF  | ORMATI   | ION:              | EXPENSE PERIOD:            |     |     |                   |                              |                                |                | 5             |       |
| 8  | Payable To:   |          |                   | From                       |     |     |                   | _                            |                                | Total - Coins  |               |       |
| 9  | Department:   |          |                   | То                         |     |     |                   | -                            |                                | Total          | Cash          | \$-   |
| 10 | Expense Type: | Pick fro | om drop-down list |                            |     |     |                   | -                            |                                |                |               |       |
| 11 |               |          |                   |                            |     |     |                   |                              |                                | Bala           | ance forward: |       |
| 13 | Date          | Ref#     | Description       | Amount Before<br>Tax       | PST | GST | Account<br>Number | Account Name                 | Account<br>Name<br>(If Others) | Total with tax | 50%GST        | Total |
| 14 |               |          |                   |                            |     |     |                   |                              |                                | C              | ash On Hand:  | -     |
| 15 |               |          |                   |                            |     |     |                   |                              |                                | Accounting     | Use Only:     |       |
| 16 |               |          |                   |                            | -   | -   | -                 | Pick from drop-down list     | 4                              | -              | -             | -     |
| 17 |               |          |                   |                            | -   | -   | -                 | Copying Postage & Stationary | X                              | -              | -             | -     |
| 18 |               |          |                   |                            | -   | -   | -                 | Food                         |                                | -              | -             | -     |
| 19 |               |          |                   |                            | -   | -   | -                 | Library                      |                                | -              | -             | -     |
| 20 |               |          |                   |                            | -   | -   | -                 | Membership<br>Personal Needs |                                | -              | -             | -     |
| 21 |               |          |                   |                            | -   | -   | -                 | Program Activities           | ~                              | -              | -             | -     |
| 22 |               |          |                   |                            | -   | -   | -                 | Pick from drop-down list     |                                | -              | -             | -     |
| 23 |               |          |                   |                            | -   | -   | -                 | Pick from drop-down list     |                                | -              | -             | -     |

Confirm if the "Total" column matches the total on the receipt

If they do not, double check "Amount Before Tax", "PST", and "GST"

| 1                                                        | В             | С        | D                 | E                    | F                       | G                                                     | Н                                                              |                                                                                                    | J                              | М                                                                                                    | Ν                                                                                                    | 0               |
|----------------------------------------------------------|---------------|----------|-------------------|----------------------|-------------------------|-------------------------------------------------------|----------------------------------------------------------------|----------------------------------------------------------------------------------------------------|--------------------------------|----------------------------------------------------------------------------------------------------|----------------------------------------------------------------------------------------------------|-----------------|
| 2                                                        |               |          |                   |                      |                         | 44                                                    |                                                                |                                                                                                    |                                | Cash Count                                                                                                    | No of bills                                                                                                    | Amount          |
| 3                                                        | -             |          |                   |                      |                         |                                                       |                                                                |                                                                                                    |                                | 100                                                                                                    |                                                                                                    | -               |
| 4                                                        | -             |          |                   |                      | SC                      | ources                                                | 5                                                              |                                                                                                    |                                | 50                                                                                                    |                                                                                                    | -               |
| 5                                                        | -             |          |                   | COMMUNIT             | Y RESOURCE C            | ENTRES                                                |                                                                |                                                                                                    | 20                             |                                                                                                    | -                                                                                                    |                 |
| 6                                                        |               |          |                   |                      |                         |                                                       |                                                                |                                                                                                    |                                | 10                                                                                                    |                                                                                                    | -               |
| 7                                                        | EMPLOYEE INF  | ORMAT    | ION:              | EXPENSE PER          | IOD:                    |                                                       |                                                                |                                                                                                    |                                | 5                                                                                                    |                                                                                                    | -               |
| 8                                                        | Payable To:   |          |                   | From                 |                         |                                                       |                                                                |                                                                                                    |                                | Total - Coins                                                                                                    |                                                                                                    |                 |
| 9                                                        | Department:   |          |                   | То                   |                         |                                                       |                                                                | -                                                                                                    |                                | Total                                                                                                    | Cash                                                                                                    | \$-             |
| 10                                                       | Expense Type: | Pick fro | om drop-down list | _                    |                         |                                                       |                                                                |                                                                                                    |                                |                                                                                                    |                                                                                                    |                 |
| 11                                                       |               |          |                   |                      |                         |                                                       |                                                                |                                                                                                    |                                | Bala                                                                                                    | ance forward:                                                                                                    |                 |
|                                                          |               |          |                   |                      |                         |                                                       |                                                                |                                                                                                    |                                |                                                                                                    |                                                                                                    |                 |
| 13                                                       | Date          | Ref#     | Description       | Amount Before<br>Tax | PST                     | GST                                                   | Account<br>Number                                              | Account Name                                                                                                    | Account<br>Name<br>(If Others) | Total with tax                                                                                                    | 50%GST                                                                                                    | Total           |
| 13<br>14                                                 | Date          | Ref#     | Description       | Amount Before<br>Tax | PST                     | GST                                                   | Account<br>Number                                              | Account Name                                                                                                    | Account<br>Name<br>(If Others) | Total with tax                                                                                                    | 50%GST<br>ash On Hand:                                                                                              | Total<br>-      |
| 13<br>14<br>15                                           | Date          | Ref#     | Description       | Amount Before<br>Tax | PST                     | GST                                                   | Account<br>Number                                              | Account Name                                                                                                    | Account<br>Name<br>(If Others) | Total with tax<br>Ca<br>Accounting                                                                                               | 50%GST<br>ash On Hand:<br>Use Only:                                                                                 | Total           |
| 13<br>14<br>15<br>16                                     | Date          | Ref#     | Description       | Amount Before<br>Tax | PST<br>-                | GST<br>-                                              | Account<br>Number                                              | Account Name<br>Pick from drop-down list                                                                                                    | Account<br>Name<br>(If Others) | Total with tax<br>C:<br>Accounting                                                                                               | 50%GST<br>ash On Hand:<br>Use Only:<br>-                                                                            | Total<br>-      |
| 13<br>14<br>15<br>16<br>17                               | Date          | Ref#     | Description       | Amount Before<br>Tax | PST<br>-                | GST<br>-                                              | Account<br>Number<br>-                                         | Account Name<br>Pick from drop-down list<br>Pick from drop-down list                                                                                                    | Account<br>Name<br>(If Others) | Total with tax<br>C.<br>Accounting<br>-                                                                                          | 50%GST<br>ash On Hand:<br>Use Only:<br>-<br>-                                                                       | Total<br>-<br>- |
| 13<br>14<br>15<br>16<br>17<br>18                         | Date          | Ref#     | Description       | Amount Before<br>Tax | PST<br>-<br>-           | GST<br>-<br>-                                         | Account<br>Number<br>-<br>-<br>-                               | Account Name Pick from drop-down list Pick from drop-down list Pick from drop-down list                                                                                                    | Account<br>Name<br>(If Others) | Total with tax<br>C:<br>Accounting<br>-<br>-<br>-                                                                                | 50%GST<br>ash On Hand:<br>Use Only:<br>-<br>-<br>-                                                                  | Total           |
| 13<br>14<br>15<br>16<br>17<br>18<br>19                   | Date          | Ref#     | Description       | Amount Before<br>Tax | PST<br>-<br>-<br>-<br>- | GST<br>-<br>-<br>-<br>-                               | Account<br>Number<br>-<br>-<br>-<br>-                          | Account Name Pick from drop-down list Pick from drop-down list Pick from drop-down list Pick from drop-down list Pick from drop-down list                                                                            | Account<br>Name<br>(If Others) | Total with tax<br>C.<br>Accounting<br>-<br>-<br>-<br>-                                                                           | 50%GST<br>ash On Hand:<br>Use Only:<br>-<br>-<br>-<br>-<br>-                                                        | Total           |
| 13<br>14<br>15<br>16<br>17<br>18<br>19<br>20             | Date          | Ref#     | Description       | Amount Before<br>Tax | PST<br>                 | GST<br>-<br>-<br>-<br>-<br>-                          | Account<br>Number                                              | Account Name Pick from drop-down list Pick from drop-down list Pick from drop-down list Pick from drop-down list Pick from drop-down list Pick from drop-down list                                                   | Account<br>Name<br>(If Others) | Total with tax<br>CC<br>Accounting<br>-<br>-<br>-<br>-<br>-                                                                      | 50%GST<br>ash On Hand:<br>Use Only:<br>-<br>-<br>-<br>-<br>-                                                        | Total           |
| 13<br>14<br>15<br>16<br>17<br>18<br>19<br>20<br>21       | Date          | Ref#     | Description       | Amount Before<br>Tax | PST<br>                 | GST<br>-<br>-<br>-<br>-<br>-<br>-<br>-<br>-<br>-<br>- | Account<br>Number                                              | Account Name Pick from drop-down list Pick from drop-down list Pick from drop-down list Pick from drop-down list Pick from drop-down list Pick from drop-down list Pick from drop-down list                          | Account<br>Name<br>(If Others) | Total with tax<br>CC<br>Accounting<br>-<br>-<br>-<br>-<br>-<br>-<br>-<br>-<br>-<br>-                                             | 50%GST<br>ash On Hand:<br>Use Only:<br>-<br>-<br>-<br>-<br>-<br>-<br>-<br>-                                         | Total           |
| 13<br>14<br>15<br>16<br>17<br>18<br>19<br>20<br>21<br>22 | Date          | Ref#     | Description       | Amount Before<br>Tax | PST<br>                 | GST<br>                                               | Account<br>Number<br>-<br>-<br>-<br>-<br>-<br>-<br>-<br>-<br>- | Account Name Pick from drop-down list Pick from drop-down list Pick from drop-down list Pick from drop-down list Pick from drop-down list Pick from drop-down list Pick from drop-down list Pick from drop-down list | Account<br>Name<br>(If Others) | Total with tax<br>C<br>Accounting<br>-<br>-<br>-<br>-<br>-<br>-<br>-<br>-<br>-<br>-<br>-<br>-<br>-<br>-<br>-<br>-<br>-<br>-<br>- | 50%GST<br>ash On Hand:<br>Use Only:<br>-<br>-<br>-<br>-<br>-<br>-<br>-<br>-<br>-<br>-<br>-<br>-<br>-<br>-<br>-<br>- | Total           |

Once all receipts are entered, total up the vouchers/receipts and compare it to the "Amount Requested"

For Petty Cash, the "Cash Count" and "Amount Requested" should equal your petty cash float

If everything matches up, print the expense form

| 33                        |       |  |                                                                        | - | - | - | Pick from drop-down list |                                | -                  | - | - |  |
|---------------------------|-------|--|------------------------------------------------------------------------|---|---|---|--------------------------|--------------------------------|--------------------|---|---|--|
| 34                        |       |  |                                                                        | - | - | - | Pick from drop-down list |                                | -                  | - | - |  |
| 35                        |       |  |                                                                        | - | - | - | Pick from drop-down list |                                | -                  | - | - |  |
| 36                        |       |  |                                                                        | - | - | - | Pick from drop-down list |                                | -                  | - | - |  |
| 37                        |       |  |                                                                        | - | - | - | Pick from drop-down list |                                | -                  | - | - |  |
| 38                        |       |  |                                                                        | - | - | - | Pick from drop-down list |                                | -                  | - | - |  |
| 39                        |       |  |                                                                        | - | - | - | Pick from drop-down list |                                | -                  | - | - |  |
| 40                        |       |  |                                                                        | - | - | - | Pick from drop-down list |                                | -                  | - | - |  |
| 41                        |       |  |                                                                        | - | - | - | Pick from drop-down list |                                | -                  | - | - |  |
| 42                        |       |  |                                                                        | - | - | - | Pick from drop-down list |                                | -                  | - | - |  |
| 43                        |       |  |                                                                        | - | - | - | Pick from drop-down list |                                | -                  | - | - |  |
| 44                        |       |  | -                                                                      | - | - |   |                          |                                | -                  |   | - |  |
| 45                        |       |  |                                                                        |   |   |   |                          | Carry forward to next workshee |                    |   | - |  |
| 46 Prepared by:           |       |  | Authorized by:                                                         |   |   |   |                          |                                | Amount Requested - |   |   |  |
| 47                        |       |  |                                                                        |   |   |   |                          | Petty Cash Fund -              |                    |   |   |  |
| 48                        |       |  | 882 Maple Street, White Rock, BC V4B 4M2 T 604,531,6226 F 604,531,2316 |   |   |   |                          | Accouting use: Error check     |                    |   |   |  |
| 49                        |       |  | Date Revised: Apr 2017                                                 |   |   |   |                          |                                |                    |   |   |  |
| Master (2) Voucher Data + |       |  |                                                                        |   |   |   |                          |                                |                    |   |   |  |
| Ready                     | Ready |  |                                                                        |   |   |   |                          |                                |                    |   |   |  |

On the bottom of the workbook there is a tab labelled "Voucher"

Click this tab if all expenses are for ONLY ONE department

Print voucher and submit for approval along with the expense form and receipts

|    | A         | в           | с            | D          | E         | F         | G        | Н        | 1  | J           |
|----|-----------|-------------|--------------|------------|-----------|-----------|----------|----------|----|-------------|
| 1  |           |             |              |            | CHEQUE    | E VOUCH   | IER      |          |    |             |
| 2  |           |             |              |            |           |           |          |          |    |             |
| 3  |           |             |              |            |           |           |          | Cheque # |    |             |
| 4  |           |             |              |            |           |           |          |          |    |             |
| 5  |           |             |              |            |           |           |          | Date     |    |             |
| 6  | To Be Com | pleted By N | lanager:     |            |           |           |          |          |    |             |
| 7  |           |             |              |            |           |           |          |          |    |             |
| 8  |           | Signature   | on File      |            |           |           |          |          |    |             |
| 9  |           |             |              |            |           |           |          |          |    |             |
| 10 |           | See Attac   | hed Appro    | val        |           |           |          |          |    |             |
| 11 | _         |             |              |            |           |           |          |          |    |             |
| 12 |           | Autnorized  | i by Signati | ire        |           |           |          |          |    |             |
| 13 |           | To be seen  | alatad bu D  |            |           |           |          |          |    |             |
| 14 |           | To be com   | pleted by Pl | rogram mar | lager     |           |          |          |    |             |
| 15 |           |             |              |            |           |           |          |          |    |             |
| 16 |           | Payment     | Authorized   | i by:      |           |           |          |          |    |             |
| 1/ |           | -           |              |            |           |           |          |          |    |             |
| 18 |           | Program o   | or Dept:     | 0          |           |           |          |          |    |             |
| 19 |           | Data Rea    | uired:       |            |           |           |          |          |    |             |
| 20 |           | Date Red    | uirea:       |            |           |           |          |          |    |             |
| 22 |           | Amountio    | fCheque      | ۰.         |           |           |          |          |    |             |
| 23 |           | Amount o    | reneque      | <b>9</b>   |           |           |          |          |    |             |
| 24 |           | Pavable t   | 0:           | 0          |           |           |          |          |    |             |
| 25 |           |             |              |            |           |           |          |          |    |             |
| 26 |           | Purpose o   | of expendi   | ture 🚯 👘   | ίο<br>Ο   |           |          |          |    |             |
| 27 |           |             |              |            |           |           |          |          |    |             |
| 28 |           |             |              |            |           |           |          |          |    |             |
| 29 |           | Account to  | o be charg   | ed         |           |           |          |          |    |             |
| 30 |           |             |              |            |           |           |          |          |    |             |
| 31 |           |             |              |            |           |           |          |          |    |             |
| 32 |           |             |              |            |           |           |          |          |    |             |
| 33 |           |             |              |            |           |           |          |          |    |             |
| 34 |           |             |              |            |           |           |          |          |    |             |
| 35 |           |             |              |            | Accountin | g Use Onl | у        |          |    |             |
| 36 | Acct.     | Prog.       | Dr.          | Cr.        | Descripti | Acct.     | Prog.    | Dr       | Cr | Description |
| 37 | 5201      |             | 0.00         |            |           | 5401      |          | 0.00     |    |             |
| 38 | 5120      |             | 0.00         |            |           | 5402      |          | 0.00     |    |             |
| 39 | 5701      |             | 0.00         |            |           | 5205      |          | 0.00     |    |             |
| 40 | 5117      |             | 0.00         |            |           | 5601      |          | 0.00     |    |             |
| 41 | 5405      |             | 0.00         |            |           | 5115      |          | 0.00     |    |             |
| 42 | 5404      |             | 0.00         |            |           | 1112      |          | 0.00     |    |             |
| 43 | 5801      |             | 0.00         |            |           | -         |          | 0.00     |    |             |
| 44 | 5310      |             | 0.00         |            |           |           |          |          |    |             |
| 45 | 5301      |             | 0.00         |            |           |           |          |          |    |             |
| 46 | 5116      |             | 0.00         |            |           |           |          |          |    |             |
| 47 | 5411      |             | 0.00         |            |           |           |          |          |    |             |
|    |           | Ma          | ister (2)    | Vouch      | er Da     | ta        | <b>+</b> |          |    |             |
| Re | ady       |             |              |            |           |           |          |          |    |             |